# <sup>2. 基本機能</sup> 7.欠員を登録する

# 1.欠員を登録する

# STEP.0 欠員の作成画面の説明

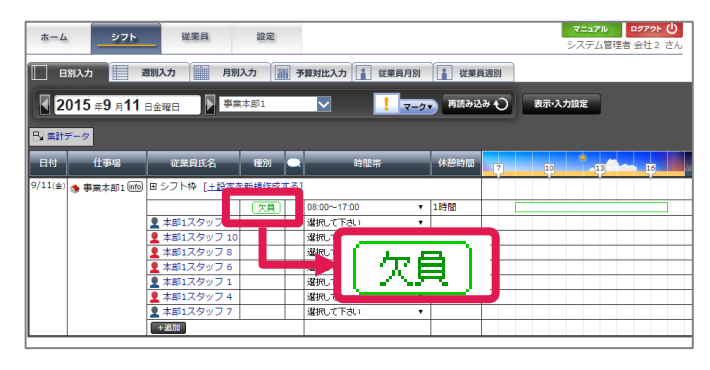

### ●欠員とは

定員に満たしていない時や、従業員登録が済 んでおらず、シフト作成が出来ない際などに使 用します。

●欠員の作成画面 ①日付入力 クリックするとカレンダーからの選択も可能です。

## ②シフト時間の入力

欠員を作成する、シフト時間を入力します。

#### ③仕事場の選択

欠員を作成する仕事場を選択します。

#### ④時給の設定

時給を設定できます。 ※変更は欠員作成後でも行えます。

### 5 欠員の作成

入力した内容で作成するには「保存する」を、 取消すには「閉じる」を押します。

#### ⑥休憩時間の設定

休憩時間を入力します。 休憩時間は細かく設定する事もできます。

#### ⑦補足メモ

欠員に関するメモや、業務上のメモ書き、業務 連絡内容などを入力できます。

#### ⑧契約形態の選択

欠員作成するスタッフの賃金契約形態を「時 給制」、「月給制」から選択します。

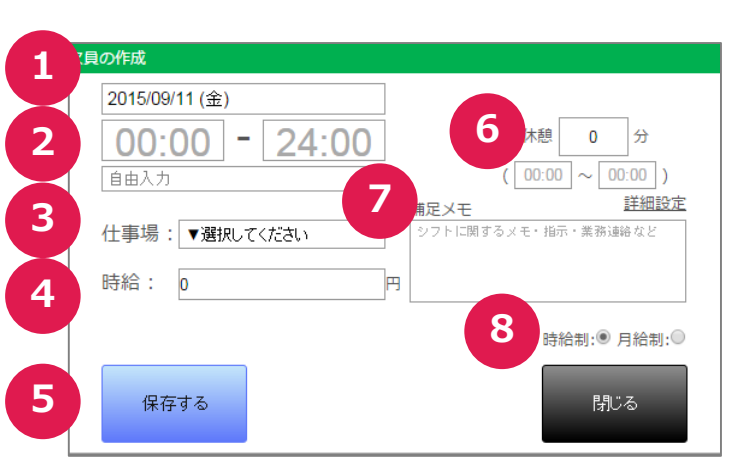

## **ふ**シフオプ

# <sup>2. 基本機能</sup> 7.欠員を登録する

# 1.欠員を登録する

| STEP.1                 | 欠員                      | <b>え</b> を | 登録す           | る                        |       |                           |      |
|------------------------|-------------------------|------------|---------------|--------------------------|-------|---------------------------|------|
|                        |                         |            |               |                          |       |                           |      |
| ホームシフト                 | 従業員                     | 設定         |               |                          |       |                           |      |
| 日別入力 🧾 週               | 別入力 月別                  | እታ 🎆       | 予算対比入力        | 従業員月別                    | 1 従業員 | 週別                        |      |
| 【 2015 <b>∉9</b> 月11 ⊨ | 金曜日 🌗 事業                | 本部1        |               | <u> </u> <del>7</del> -2 | 再読み込  | <del>7</del> # <b>1</b> 0 | 表示・ジ |
| ▶ 集計データ                |                         |            |               |                          |       |                           |      |
| 日付 任争場                 | 従業貝氏名<br>回 シフト枠 「+設定を   | 2220       |               | <del>اہ</del>            | 休憩時間  | 7                         | 10   |
|                        | 👤 本部1スタッフ 9             |            | ー」<br>選択して下さい | ۲                        |       |                           |      |
|                        | 本部1スタッフ 10              |            | 選択して下さい       | •                        |       |                           |      |
|                        | ▲ 本部1スタッフ 8 ● 本部1スタッフ 7 |            | 違択して下さい       | •                        |       |                           |      |
|                        | 2                       |            | 選択して下さい       | ۲                        |       |                           |      |
|                        | <b>7 v</b> 76           |            | 選択して下さい       | ۲                        |       |                           |      |
|                        | <b>Z</b> <u>171</u>     |            | 違択して下さい       | •                        |       |                           |      |
|                        | ~ 欠目の作成                 | all a      |               |                          |       |                           |      |
|                        |                         |            |               |                          |       |                           |      |
| 1                      |                         |            |               |                          |       |                           |      |

## ①シフト画面の表示

画面上部の「シフト」を押しシフト画面を表示します。

#### ②欠員作成画面の表示

「+追加」を押して、「欠員の作成」を押し、「欠員の作成」画面を表示します。

### ③シフト時間の入力

欠員を作成する、シフト時間を入力します。

#### ④仕事場の選択

欠員を作成する仕事場を選択します。

#### 5時給の設定

時給を設定します。 ※変更は欠員作成後でも行えます。

#### ⑥欠員の作成

入力した内容で作成するには「保存する」を、 取消すには「閉じる」を押します。

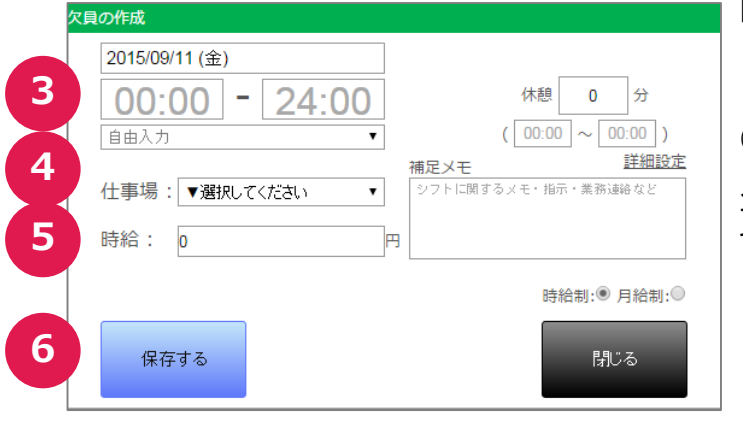

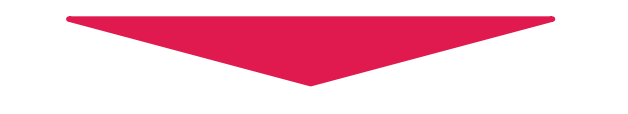

| ホームシフト                                      | 従業員          | 設定     |             |           |            | マニュアル         ログアウト         〇           システム管理者 会社2 さん |  |  |  |  |
|---------------------------------------------|--------------|--------|-------------|-----------|------------|--------------------------------------------------------|--|--|--|--|
| 日期入力 📗 週期入力 🎆 月期入力 🎆 予算対比入力 👔 従業員月別 👔 従業員通別 |              |        |             |           |            |                                                        |  |  |  |  |
| 2015 年9 月11                                 | 日金曜日         | 林部1    | ✓ !         | マークマ 再読み込 | <i>₽</i> € | 示•入力設定                                                 |  |  |  |  |
| ■ 集計データ                                     |              |        |             |           |            |                                                        |  |  |  |  |
| 日付 仕事場                                      | 従業貝氏名        | 1171 🔍 | 時間帯         | 休憩時間      | 7          | 10 -13 -16                                             |  |  |  |  |
| 9/11(金) 🌗 事業本部1 回                           | ■シフト枠 [_     |        |             |           |            |                                                        |  |  |  |  |
|                                             |              | 「大見」   | 08:00~17:00 | ▼ 18時間    |            |                                                        |  |  |  |  |
|                                             | 👤 本部1スタッフ 9  |        | 選択して下おい     | •         |            |                                                        |  |  |  |  |
|                                             | 👤 本部1スタッフ 10 |        | MERC C POUL |           |            |                                                        |  |  |  |  |
|                                             | 👤 本部1スタッフ 8  |        | 選択して下おい     | •         |            |                                                        |  |  |  |  |
|                                             | 👤 本部1スタッフ 6  |        | 選択して下さい     | •         |            |                                                        |  |  |  |  |
|                                             | 👤 本部1スタッフ 1  |        | 選択して下さい     | •         |            |                                                        |  |  |  |  |
|                                             | 👤 本部1スタッフ 4  |        | 選択して下さい     | •         |            |                                                        |  |  |  |  |
|                                             | 👤 本部1スタッフ 7  |        | 選択して下さい     | •         |            |                                                        |  |  |  |  |
|                                             | +追加          |        |             |           |            |                                                        |  |  |  |  |

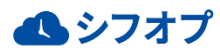